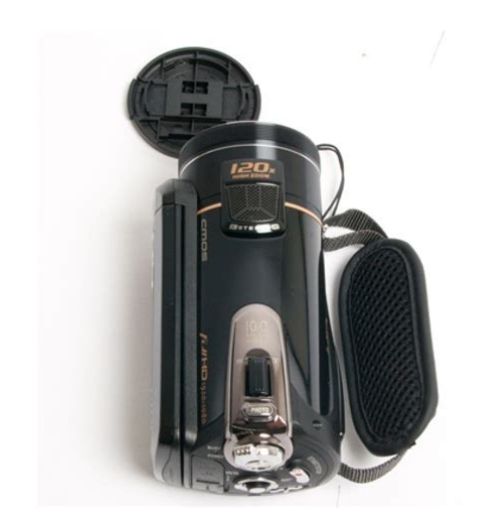

File Name: Dvh-A85 Manual.pdf Size: 4525 KB Type: PDF, ePub, eBook Category: Book Uploaded: 14 May 2019, 21:47 PM Rating: 4.6/5 from 814 votes.

#### Status: AVAILABLE

Last checked: 17 Minutes ago!

In order to read or download Dvh-A85 Manual ebook, you need to create a FREE account.

**Download Now!** 

eBook includes PDF, ePub and Kindle version

| <u> Register a free 1 month Trial Account.</u>            |
|-----------------------------------------------------------|
| <b>Download as many books as you like (Personal use</b>   |
| <b>Cancel the membership at any time if not satisfied</b> |

**Join Over 80000 Happy Readers** 

#### **Book Descriptions:**

We have made it easy for you to find a PDF Ebooks without any digging. And by having access to our ebooks online or by storing it on your computer, you have convenient answers with Dvh-A85 Manual . To get started finding Dvh-A85 Manual , you are right to find our website which has a

comprehensive collection of manuals listed.

Our library is the biggest of these that have literally hundreds of thousands of different products represented.

×

### **Book Descriptions:**

# **Dvh-A85 Manual**

For more information click here You will be able to commence a new PayPal Express Checkout and reverify when you are ready. This handy, multipurpose video camera can not only record full HD 1080p videos, it can also be used as a still digital camera. With its 10 megapixel CMOX sensor, the camcorder delivers sharp still images in stunning lifelike clarity, better than some compact digital cameras on the market. In additional the camera has 128MB internal memory and an expandable SD and SDHC capable card slot that can support up to 16GB Class 6 so you will never be out of recording time. The DVHA85 camcorder comes with a bus load of other specs and accessories that makes not only shooting images and video easy, but makes it easy to upload and share them too. GST is included in the freight. We will send you an email notifying you as soon as your items have left our warehouse. In this email, you will find the name of the courier company and the consignment note number of your item as well as information on tracking the delivery of your item online. Simply follow the link and enter your reference number. You will then be able to quickly and efficiently track the delivery status of your item. Please Note Your goods will be delivered to your registered address. We do deliver Australia wide except for a few remote territories, please check the shipping calculator to confirm delivery availability and timeframes. Returns Policy At Grays we want you to have a great shopping experience. When you purchase a product from Grays and you find that it's not what you wanted, contact us within 7 days and you can return it to us no questions asked. Click here for further information. Our Privacy Policy contains information about how you can access and correct your personal information, how to make a complaint, and how we deal with complaints. NSW Liquor Licence LIQP770010049 Motor Dealer Licence NSW MD13910, VIC LMCT11156, SA MVD277714, QLD 1700072, WA

MD25136.http://chrmglobal.com/userfiles/dell-laptop-service-manual-download.xml

## • dvh-a85 manual.

NSW Motor Vehicle Recycler Licence M057736 Grays NSW Pty Ltd is a credit representative number 509214 of CarLoans.com.au Pty Ltd Australian Credit Licence 433137. Looks like "Otek DVHA85 Full HD 1080P Camcorder Black" has already been sold. Check out some similar items below. You may be also interested in full retro music system HDMI Cable hdmi cable 4k gold plated braided 1m 2m 3m 5m hdmi cable hdmi cable brand new hdmi cables iPhone 7 128Gb Black Black Ops 4 Call Of Duty Black Ops 4 Call Of Duty Black Ops 3 philips cordless digital home telephone black black retro lamp light bulb See similar items Video Camcorder Full HD 1080P 30MP 75.00 FIRST COME FIRST SERVE. Collection at BR3 beckenham Video Camcorder Full HD 1080P Vlogging Camera 30MP 16X Digital Zoom 3.0 LCD 270 Degree Rotation Screen with External Microphone Remote Control Video Camera Camcorder, Camcorder HD 1080P 55.00 CamVeo Video Camera Camcorder, Camcorder HD 1080P 24MP 16X Digital Zoom 3.0 Inch LCD 270 Degrees Rotatable Screen YouTube Vlogging Camera with Remote Control, 2 Batteries real 1080P FULL HD 10.00 brand new full HD camera, long distance transmission 500M, with no delay video FULL HD SPORT CAMCORDER 39.99 Camcorder for 1080p Full HD videos and 5MP photos. Builtin WiFi function allows a smartphone to control and view live camcorder footage via an Android or iOS app. With an extrawide angle lens for capturing all the action, wherever you are and a robust exterior, waterproof to 60m. Integrated microphone captures every shriek of excitement Panasonic V210 Full HD Camcorder Black 100.00 used, perfect condition.memory card not include.1920 X 1080 50P Full High Definiton Movie Recording. Ultra Compact and lightweight only 184g Perfect condition. Collection only from NW9 area. HD camcorder 85.00 36mp camcorder. Great for vlogging at a great price. Purchased Fromm amazon for 130 last year but I've not even used it so just wanting a good amount of money back for it. Full HD 1080p SPORTS CAM 35.<u>https://ezgihalitemizleme.com/userfiles/dell-laptop-service-manual.xml</u>

00 Brand new sport full HD CAM! Waterproof 30m. View pictures for Specifications sports cam full hd 1080p 14.00 used once and put away as it wasnt thr right size for my projectRemote broke unfortunately. 5560inch Dash Cam Black Box Full HD 1080P 25.00 New Condition, had it for 1 month. Specification. Language English,Spanish, Chinese,

Italian, French, Japanese, German, Russia, Portuguese, Korean. GPS logger None. Number Of Lenses 2. Display Size 2.0". Pixels 500Mega. Camera Resolution1920x1080. Extnal Memory32G. MIC, HDMI and USBCollection EN7 LG HDMI MONITOR FULL HD 1080P 70.00 MINT CONDITION 1080P MONITOR WITH POWER CABLE. Needs to be wall mounted. In good condition and working. Comes with remote. Cash on collection from the Kingston area only. Mod KDL40EX403Never let me down. Surplus to requirements. Comes with original Remote Control.Comes with power cable and av can to connect to a tv. Has a mini hdmi output HD 1080p object 35.00 It's a go pro but different make I used it for when I rode my motorcycle attached it to handle bar takes videos as well as single image selling due to having another one and just sits there for someone who needs something without rinsing there pockets out does NOT come with charger uses android chargers eg Samsung Samsung UE40C6510 Full HD 1080p LED TV 180.00 Samsung UE40C6510 Full HD 1080p Digital Freeview LED TV with NOW TV stick. Produces great HD guality. Comes with stand and remote Panasonic Full HD 1920 x 1080 Camcorder 200.00 Panasonic V100 Full HD 1920 x 1080 Camcorder Black 42x Intelligent Zoom, SD Card Recording, Power OIS, Face Recognition 2.7 inch LCD. Condition is Used. Reason for sale is that i have bought a new TV and i dont want this perfect condition TV sitting at the back of my shed hence why I've put it for sale. Perfect for family TV, Childrens gaming, security camera monitor and movies. Full wall bracket capabilities. Built in FreeView Over 40 Channels. Ecofriendly, Movie, Gaming and many more modes.

HDMI x3 and Usb connection for MP3 music and pictures. Negotiable Hitachi 42" Full HD 1080P LCD Television 100.00 The item comes with its remote controller. Excellent condition for both. Package contents Battery charger, Liion battery pack NP120, 4G SD Card, Software CDROM, Wrist strap, Camera carry case, User guide. Note Doesnt come with AV Cable as it has been lost. Box outside a little damaged but still useable. Package contents Battery charger, Liion battery pack NP120, 4G SD Card, Software CDROM, Wrist strap, Camera carry case, User guideBox outside a little damaged but still useable. Shpock is a marketplace and classifieds platform that brings millions of private buyers and sellers across the United Kingdom together London, Brighton, Birmingham, Bristol, Manchester, Leicester and Liverpool are amongst the most active areas for second hand shopping. If you continue without changing your cookie settings, well assume that you are happy to receive all cookies on our website. However, if you would like to, you can change your settings at any time using the Change cookie settings link in the Special menu. Anyone who has bought before can download the updated package on request for free. All news Please enable JavaScript in your web browser. Guarantee! 142 samples sold Product Views 1599 Make sure you never miss another onceinalifetime moment by having a new, the DV5A90S charger specifically designed for your Otek digital camera. Otek DV5A90S charger is engineered to meet or exceed OEM specifications and feature the latest charger technology. Get the battery compatibility on "Compatible Models" Tab of this page. Warranty 12 months warranty guarantees that if the battery failed, we will replace them. 30 days money back guarantee.Bad. DO NOT allow anything to block the ventilation slots as this may cause overheating. If the Power Cord should become damaged IMMEDIATELY switch if off at the wall socket and then unplug it.

Grasp the plug firmly and pull from the wall socket. It is for indoor use only. When you purchased your Receiver your retailer should have already checked that you live in an area where Digital

Broadcasts are available. However if you are experiencing difficulties then go to where you can check to see if broadcasts are available in your area. To prevent possible harm to the environment or human health from uncontrolled waste disposal, please recycle it responsibly. You can return your used device using the return and collection service or contact the retailer where the product was purchased.Batteries used in operating this product may contain toxic agents that are hazardous to the environment. Therefore, as with the unit itself, dispose of the batteries according to the prevailing statutory regulations. This receiver conforms to all applicable EU Legislation for this type of product. AB Allows a loop of video to be continuously played. 22 POWER Switches on the Power or switches the Receiver to STANDBY mode. 23 FAV Brings up the FAVOURITE screen allowing FAVOURITE PROGRAMMES to be stored in one of four available lists. 24 EPG Accesses the Electronic Programme Guide. Press a second time to view a brief resume of the Programme. A MEMORY DEVICE must be installed for the functions in this MENU to be active. 36 REC LIST Accesses a list of all the current Programme recordings on your external USB Device 37 DEV Provides access to the attached USB Memory device 38 RECORD Press to RECORD the programme being currently viewed. Press record a second time to set the duration of the recording in the on screen pop up box. 39 NEXT Selects next recording or track 40 PREVIOUS Selects previous recording or track. 41 PAUSE To PAUSE a programme you have recorded or a multimedia file that you are playing. When in viewing mode press to LIVE PAUSE the current programme. 42 PLAY To PLAY a programme you have recorded or a multimedia file.

Replace the Battery Compartment cover by sliding it upwards. Replace both batteries with new, do not mix new and old. Dispose of used batteries in an environmentally responsible way. They must not be disposed of in normal household waste. The following information describes in more detail the use of your new Digital receiver. Connecting the TV Aerial Your TV aerial needs to be connected to the "TV Antenna In" at the rear of your Receiver. Digital TV requires a good guality signal, for optimum reception use a loft or roof mounted High Gain Aerial. If in doubt contact your local Aerial Installer. Connecting to your Television There are four methods to connect your Receiver to your Television. These will be described in descending order of Picture Quality with the best first, please also refer to the CONNECTION DIAGRAM at the end of this section for further guidance HDMI If your TV is equipped with an HDMI Input then this is both the easiest and the best method of connection. An HDMI connection delivers both picture and sound at high quality. Using a 3 Way Cinch RCA type cable not supplied connect the Component Outputs on the rear of your receiver to the corresponding inputs on your TV, carefully observing the colour coding. You will then need to connect the Audio Left and Audio Right outputs to the corresponding inputs on your Television. SCART as with HDMI connects both Picture and Sound, however picture quality will be somewhat inferior to both HDMI and Component. Using a SCART cable not supplied connect "TV SCART" on the rear of the Receiver to the SCART socket on your TV. CVBS This is the least effective method of connection, as with Component, it also needs separate audio feeds to the TV. This is very useful if you have an external Audio Amplifier or Home Theatre System. You will need an Optical Cable not supplied to connect the two units together.

The receiver will automatically search and store all Digital Programmes available in your area, including where present any HD Channels being Broadcast. Your receiver is now ready to use. There are many more features and functions that you can explore and use these will be covered in the remainder of this manual but you will now be able to watch and enjoy your Digital Television programmes. 4.5 EPG The EPG is an extremely useful tool that enables you to see for up to 7 days ahead 8 days including the current day the Programmes that are available for you to view. Press EPG and follow the ON SCREEN "COLOURED BUTTON" prompts to select the feature you require. 9 4.6 Digital Interactive Text MHEG5 Digital text has a wide variety of content including interactive services for example being able to select different Courts when Wimbledon is on and changing

between games. Press the RED button or the TEXT button to access. NOTE Not all Programme Providers broadcast Digital Text. 4.7 Live Pausing your Programme External USB Memory Required This useful feature enables you to pause the Programme you are watching whilst you take a call, make a drink etc. You can scan quickly through by pressing the Fast Forward Key X2, X4, X8 or X16. To cancel the LIVE PAUSE and return to the current point in your Programme press the Stop Key . NOTE To remove the INFO box that is displayed, press the INFO button. 4.8 OTR Recording External USB Memory Required If you decide you want to record a Programme you are currently watching then you can press the RECORD key . The Receiver will initialise the recorder and start recording. In order to stop the Record function after a given time press the RECORD key again, a small box will appear where you can set the duration of the recording, see below Duration HHMM Enter your desired DURATION time and press "OK" to confirm.

NOTE When recording a Programme if you press the "OK" button a list of channels that can still be viewed whilst you are recording will be displayed. These Programmes are broadcast from the same MUX Multiplexer meaning you can view them without interrupting your recording. Depending on whether you have selected TV or RADIO mode, the list will show TV or RADIO Channels. Select the list of your choice and then using the Cursor Keys select your desired Programme. Press OK to view MENU to return to the Channel list or EXIT to return to your current programme. 5.0 The Main Menu Your MENU button gives you access to the many functions and adjustments that you can use to personalise the settings of your Receiver and to get the most from its variety of useful features. You will then be asked to confirm if you wish to delete all the current Programmes and retune or retune searching for new programmes. Use the keys to select your choice and then press "OK". The Receiver will then tune in and store all available Digital TV and Radio Programmes. Using keys select the MANUAL SEARCH function and press the Cursor Key or the "OK" button. You will then be prompted to enter the number of the CHANNEL you wish to search for Digital Programmes or if you know it the FREQUENCY in kHz. It is recommended that you use the CHANNEL option as this is easier. Press the "OK" button and then use the keys to select your desired CHANNEL. Press "OK" to confirm. It is not necessary to change the BANDWIDTH setting. Scroll down to START SEARCH and press "OK". Your chosen CHANNEL will now be searched for available Programmes and the results stored. Using the keys select CHANNEL FILTER and press "OK". Then using the select FTA ONLY and press to confirm. You will need to retune your receiver to remove the "PAY TV" Programmes from your list. If you want to restore the "PAY TV" channels then repeat this procedure but select ALL CHANNELS instead of FTA ONLY.

It is not recommended that you change this setting. 5.2 Channel Menu The CHANNEL Menu provides options to edit Programmes. Your change will be saved when you press EXIT. A Character Matrix will then be displayed where you can delete the original name and insert your own. Follow the on screen prompts to edit and confirm. Then enter the new number for the Channel using the numeric keys. Please be aware that if you use a number that is already in use then the Channel that you selected will take that number and the previous Channel of that same number will become the same as the original number of your highlighted Channel, in othe words they will swap. Up to four separate Favourite lists can be created so family members can have their own preferences. To set up Favourites simply use the keys to highlight the Channel you wish to set as a Favourite and then press the RED, GREEN, YELLOW or BLUE button to choose FAV 1,2,3, or 4 as you desire. Using the keys select OSD LANGUAGE and then press "OK". Using the keys select OSD TIMEOUT and then press "OK". Using the keys select TIME ON OSD and then press "OK". Using the keys select OSD TRANSPARENCY and then press "OK". Use the keys again to select your preference and press "OK" to confirm. NOTE "0%" is Opaque. 1st Preferred Subtitle Language. Using the keys select 1st PREFERRED SUB TITLE LANGUAGE and then press "OK". Preferred Subtitle Language. Using the keys select 2nd. PREFERRED SUBTITLE LANGUAGE and then press "OK". This feature provides additional audio content to assist persons with impaired hearing. Using the keys select AUDIO

DESCRIPTOR and then press "OK". Using the keys select 1st PREFERRED AUDIO LANGUAGE for Audio Descriptor and then press "OK". Preferred Audio Select your 1st Preferred Audio Language. If the file size of a recording exceeds your selected option then the Receiver will divide the file into additional sections as required. Using the keys select FILE SIZE and then press "OK".

If a recording exceeds the file size set then the Receiver will automatically start another recording to another file. However if you want to set a record for a Programme that is beyond the period covered by the 7 DAY EPG then you can manually set the Recorder using the TIMER function. The Timer mode also gives you the ability to turn on or off your Receiver at a certain time of the day, just ONCE or on a DAILY, WEEKLY or MONTHLY basis. Please note there are 10 Timers available, therefore you cannot set Reminders, future Records or other timed items for more than 10 events. Press the Cursor key, then using the keys select ON or OFF as desired. This will save your TIMER settings and take you back to your TIMER LIST where you can check your settings are correct. You will now be prompted to enter the PASSWORD. Using the keys scroll to SYSTEM LOCK and press "OK". Using the keys scroll to PARENTAL RATING and press "OK". Select 0 to 18 as desired and press "OK" to confirm. Using the keys scroll to CHANGE PIN CODE and press "OK". You will now be asked to enter the OLD PASSWORD Default 0000 and then enter and confirm the NEW PASSWORD. Your new PASSWORD will then be automatically saved. Enter the IP Address to be pinged, set the number of times you wish the IP Address to be pinged then select START and press the Cursor Key. It deletes all stored Programmes and should be used with CAUTION. Using the keys scroll to FACTORY RESET and press "OK". You will then be asked to input your PASSWORD. On completion, the FACTORY RESET will be activated and you will be returned to the INITIAL INSTALL screen. When one becomes available it is recommended you update your Receiver to take advantage of the benefits that the new version may offer. Again using the keys, select USB UPGRADE, press OK to confirm. An on screen progress timer will then be displayed whilst the file is being loaded. Again using the keys, select OTA UPGRADE, press OK to confirm.

Use the keys, select AUTO STANDBY and press OK to confirm. This option allows you to choose between PCM, Bitstream or Mute. Using the keys select SPDIF and press "OK" to confirm. Again, using the keys, select your preferred option and press "OK" to confirm. Using the keys select SPDIF DELAY and press "OK" to confirm. Use the keys to adjust the delay between 0250mS depending on your equipment. Using the keys select VIDEO OUTPUT and press "OK" to confirm. If you have an HD Ready TV capable of displaying 1080p then set your Receiver to match this, any other received broadcasts will be automatically adjusted to display correctly. Available settings are as shown in the table below 576i 25Hz 720p 50Hz 1080i 25Hz 1080p 50Hz Using the keys select VIDEO RESOLUTION and press "OK" to confirm. The default setting is 720p 50Hz. 5.6 AV Games This Receiver comes preloaded with five exciting games to challenge both your mind and your aptitude. These come in many capacities, your Receiver will work with a drive of up to 1Tb capacity but for most purposes 500Gb should be adequate. There are three ways to make a recording on your Receiver as listed below then you can press the RECORD key. An information box also appears giving details of the recording being made. To close this press EXIT. To view again press INFO. Simply press the EPG key then using the Cursor keys scroll to the Programme you wish to record, your choice will be highlighted. Then press the GREEN button Reminder and then press again to change the REMINDER to a RECORD. Remember though, to leave your Receiver in Standby and your USB HDD switched on or your Memory Stick plugged in. Look for the series of Programmes that you want to Record, for example "The One Show" on BBC1. The Series List menu will be displayed showing all occurrences of the selected programme that appear within the current EPG window.

If you now press the RED button again a Series Record will be set against each of the Programmes in the list. This is shown as S symbol. Should you wish to only record only one of the listed

Programmes or select particular episodes then highlight the programme and press the GREEN button. Please refer to SECTION 5.4 for detailed instructions on how to do this. 6.4 Playback All media playback is accessed via the source button with the exception of Recordings which can be reached by simply pressing the REC LIST button. Now press the key. This will highlight your attached USB Memory device. Press OK, a list of MOVIE files will be displayed, plus a PVR Folder this Folder is created automatically by the system which will contain any recordings that you have made. Using th keys select the movie you wish to view and press OK. Playback will then commence. A list of recordings will then be displayed. Select the recording you want to playback using the keys and press OK. Your chosen recording will be highlighted, press OK again to view. Normal playback controls on your remote can be used to control playback. 6.6 Playback of Music files Using the Cursor keys select MUSIC. Press OK, a list of MUSIC files will be displayed. Using the keys select the title you wish to play and press OK. Normal playback controls on your remote can be used to control playback. 6.7 Playback of Photo Files Using the 28 Cursor keys select PHOTO. Press OK, a list of PHOTO files will be displayed. Using the keys select the title you wish to play, a thumbnail of each image will appear on the left of the screen as you scroll through. To view you chosen image full screen press OK. The normal playback controls are available in this mode. You can also rotate the image using the Cursor keys. 6.8 Native 32 Games This enables the playing of Native 32 Games which are stored on your external USB Drive. Using the Cursor keys select NATIVE 32 GAMES.

Press OK, a list of available NATIVE 32 GAMES will be displayed. Using the keys select the game you wish to play and press OK. Once loaded follow the on screen prompts to play. 6.9 Record Manager This feature accesses all the programme recordings that you have made which are stored chronologically for ease of selection. Using the keys select the partition you wish to use for your recordings and press the RED button. Your choice will be confirmed by a red dot being added to your chosen partition. Formatting The first time you use a new USB Memory Device with your Receiver you will be asked to format it. Follow the instructions below in FAT32 Format or NTFS Format as appropriate to your device. FAT 32 Format If you are using a Memory Stick then almost certainly this will be a FAT32 file format device. Select the device and then press the GREEN button. Select the device and then press the YELLOW button. You will be asked to confirm that you wish to delete the file. An onscreen character matrix will then be displayed allowing you to change the name of your recording. You will be asked to confirm that you wish to delete all the files. Using the Cursor keys select DISK MANAGER. Select the Partition where the Programme you wish to Move or Copy is located and press OK. The PVR folder will be displayed. Press the GREEN select key. Then on the right side of the screen select the Partition where you want to store the programme you selected. Now press either the YELLOW Copy button or the BLUE Move button to relocate your Programme. You can then confirm by checking the source and destination partitions to see if your file has been successfully moved. 6.11 TV Portal This receiver is fully enabled to provide additional content via the web. This service is progressively becoming available with sites such as BBC iPlayer, Flickr and Wiki to name but three. Check back at the ROSS Website on a regular basis for software updates and further information. 31 8.

0 Trouble Shooting If you have problems with the set top box, please consult the table below because it may be a simple problem that can be solved at home. Standby Light not illuminated. Power Cord Unplugged. Mains Fuse blown. Check fuse. No Signal found. Aerial not connected. Check aerial connection. Check aerial. No signal. Try another programme. Check mains lead is connected. Check reception area with your dealer. No Picture or sound. No video or audio connection. Your cable is faulty. You may be tuned to a data text only channel. Change channels. Picture is breaking up or freezing. Signal level too low. Check aerial. Channel cannot be received. May be an encrypted channel. Tune to a nonencrypted programme. Channels locked. Channels have been locked by user but password forgotten. Retune receiver to clear Channel Lock. Remote Control not functioning. Batteries are exhausted. Replace the batteries. Remote Control not being aimed at Receiver. Aim the handset at the front of the Receiver. There is an obstruction between the Remote control and the receiver. Remove the obstruction. Sunlight or other bright lights are affecting operation. Change the position of the Receiver. There is no USB Memory device connected. Connect a compatible Memory device. Tips If you refer to this troubleshooting guide, but find no solution for the problem you encountered. Please contact the Ross Helpline.The use of software versions other than dealers or distributors official software will void the manufacturer's warranty.We are a nonprofit group that run this service to share documents. We need your help to maintenance and improve this website.